| Postkast/konverents: Uus — |         |          |              |            |           |                |           |          |          | $\times$ |  |
|----------------------------|---------|----------|--------------|------------|-----------|----------------|-----------|----------|----------|----------|--|
|                            | Fail    | Redige   | eri Kaart    | Aken       | Info      |                |           |          |          |          |  |
|                            | 4       | ¢        | Koos         | ta 🔻       | Jäta      | Salvesta       |           | •        | $\times$ | 0        |  |
|                            |         |          | Nimi Arv     | /ed        |           |                |           |          | Suletu   | d        |  |
|                            |         | Komm     | entaar       |            |           |                |           |          |          |          |  |
|                            |         |          | Klass Ko     | nverents   | P         |                |           |          |          |          |  |
|                            | _       |          |              |            |           |                |           |          |          |          |  |
|                            | Ligi    | pääs T   | unnused \    | /oming     |           |                |           |          |          |          |  |
|                            |         | Kor      | nverentsi ka | isutajagru | qqu       | Ka             | asutaja t | aja tase |          |          |  |
|                            |         | 1        |              |            |           |                |           |          |          |          |  |
|                            |         | 3        |              |            |           | č              | )Tase 2   |          |          |          |  |
|                            |         | 4        |              |            |           |                | Tase 3    |          |          |          |  |
|                            |         | 5        |              |            |           |                |           |          |          |          |  |
|                            |         |          |              |            |           |                |           |          |          |          |  |
|                            |         |          |              |            |           |                |           |          |          |          |  |
| 🕲 Po                       | stkast  | t/konver | ents: Uus    |            |           | —              |           |          | $\times$ |          |  |
| Fail                       | Redig   | eeri K   | aart Ake     | n Info     |           |                |           |          |          |          |  |
| •                          | -       | ŀ        | Koosta 🔻     | Jäta       | Salv      | esta           | <b>~</b>  | x        | 0        |          |  |
|                            |         | Nimi     | Arved        |            |           |                | S         | uletud   |          |          |  |
|                            | Komn    | nentaar  |              |            |           |                |           |          |          |          |  |
|                            |         | Klass    | Konverent    | 5          |           |                |           |          |          |          |  |
|                            |         | Isik     |              |            |           |                |           |          |          |          |  |
| Ligipä                     | ääs     | Funnused | Vorming      |            |           |                |           |          |          |          |  |
|                            | Se      | eerianr. |              |            | Mak       | s. mailide ar  | v         |          |          |          |  |
| Ülen                       | nkatak  | oogi nr. |              |            | Loet      | ud maili eluig | а         |          |          |          |  |
|                            | Jä      | irjestus |              |            | Lugema    | ta maili eluig | a         |          |          |          |  |
|                            |         | Tunnus   |              |            |           | Versioo        | n         |          |          |          |  |
| V                          | äline a | adress   | sinufirma    | @mailiaa   | adress.ee |                |           |          |          |          |  |
|                            |         |          |              |            | 20 HA H   |                |           |          |          |          |  |

## 1. Moodul "E-mail ja kaustad" > Seadistused > Postkastid

Rohkem aadresse on võimalik lisada E-maili aadressi seadistustes

🗹 Vasta läbi konverentsi

## 2. Moodul "Müügiarved" – Seadistused - Arve mail

| 🕲 NO: Arve mail: Muuda — |                |       |      |      |   |  |  |   |         |
|--------------------------|----------------|-------|------|------|---|--|--|---|---------|
| Fail                     | Redigeeri      | Kaart | Aken | Info |   |  |  |   |         |
|                          |                |       |      |      |   |  |  | S | alvesta |
|                          | Teema          |       |      |      |   |  |  |   |         |
|                          | Eelnev tekst   |       |      |      |   |  |  |   |         |
| J                        | ärgnev tekst   |       |      |      |   |  |  |   |         |
| E                        | E-maili saatja | Arved |      |      | P |  |  |   |         |

## 3. Moodul "E-mail ja kaustad" – Seadistused - Kaustade kasutajagrupid

| 0                                          | Konverentsi | kasutaja        |            | _    |          | $\times$ |     |      |
|--------------------------------------------|-------------|-----------------|------------|------|----------|----------|-----|------|
| Fail                                       | Redigeeri   | Kaart           | Aken       | Info |          |          |     |      |
|                                            |             |                 | Koosta     | •    |          |          |     | Otsi |
| Kood                                       | Nime        | tus             |            |      |          |          |     |      |
| ARVED                                      | ) müüg      | jiarved         |            |      |          |          |     |      |
|                                            |             |                 |            |      |          |          |     |      |
| 🕲 Konverentside kasutajagrupp: Vaata — 🗆 🗙 |             |                 |            |      |          |          |     |      |
| Fail                                       | Redigeeri   | Kaart           | Aken       | Info |          |          |     |      |
| •                                          | •           | Koo             | sta 🔻      | Jäta | Salvesta |          | ∿ X | 0    |
|                                            | К           | ood AR          | <b>VED</b> |      |          |          |     |      |
|                                            | Nime        | etus <u>müi</u> | ügiarved   |      |          |          |     |      |
|                                            | Т           | ase <u>Täi</u>  | elik       |      |          |          |     |      |

| ۲      | 🕲 Postkast/konverents: Vaata — 🗆 🗙 |                                               |                     |                            |                                          |   |  |  |  |  |
|--------|------------------------------------|-----------------------------------------------|---------------------|----------------------------|------------------------------------------|---|--|--|--|--|
| r Fail | Rec                                | digeeri Ka                                    | aart Aken           | Info                       |                                          |   |  |  |  |  |
|        | <b>Q</b> -                         | ĸ                                             | koosta 🔻            | Salvesta                   | ★ X                                      | 0 |  |  |  |  |
|        | Ko<br>gipääs                       | Nimi<br>mmentaar<br>Klass<br>Isik<br>Tunnused | Arved<br>Konverents |                            | 🗌 Suletu                                 | d |  |  |  |  |
|        | 1<br>2<br>3<br>4<br>5<br>6<br>7    | Konverent:<br>ARVED                           | si kasutajagr       | Kasut<br>OPu<br>OTa<br>OTa | aja tase<br>udub<br>se 1<br>se 2<br>se 3 |   |  |  |  |  |

## 4. Moodul "E-mail ja kaustad" – Seadistused - Postkastid

Lisa sama Konverentsi kasutajagrupp kasutaja postkasti kaardi peale:

| 🕲 Pos                                    | 📚 Postkast/konverents: Vaata — 🗌 🗙 |            |         |      |          |                                                     |       |   |   |  |
|------------------------------------------|------------------------------------|------------|---------|------|----------|-----------------------------------------------------|-------|---|---|--|
| Fail R                                   | edigeeri                           | Kaart      | Aken    | Info |          |                                                     |       |   |   |  |
| •                                        | •                                  | Koosta     | •       | Jäta | Salvesta | а -                                                 | ∿     | × | 0 |  |
| Nimi  Mait Aedmaa  Suletud    Kommentaar |                                    |            |         |      |          |                                                     |       |   |   |  |
| 1<br>2<br>3<br>4<br>5<br>6<br>7<br>8     | Konverer<br>ARVED                  | ntsi kasut | ajagrup | p    |          | Xasutaja ta<br>Puudub<br>Tase 1<br>Tase 2<br>Tase 3 | ise _ |   |   |  |

5. Kui soovid üldisele postkastile kiiresti ligi pääseda, et näha sealt saadetud e-maile, siis lohista (siin näites) postkast "ARVED" oma töölauale Põhiaknasse lühiteede osale. Toimi nii:

mine moodulisse "E-mail ja kaustad" – Registrid – Postkastid. Võta ikoonist hiirega kinni ja lohista töölaua valgele osale. Nii tekib otsetee link.